## **VIEW/PRINT W2 DOCUMENTS**

## 1) Go to website:

- a. Florence City Schools
- b. Staff
- c. Online Payroll Viewer
- d. or see link below

https://payroll.florencek12.org/EmployeeSelfService/Account/Login?ReturnUrl=%2femployeeselfservice

## 2) Log in

| Employee Set Service |                             |
|----------------------|-----------------------------|
| Login                |                             |
|                      | ×                           |
| User name            |                             |
| Password             |                             |
|                      | Forgot username or password |
| Log in               |                             |

## 3) View/Print W2:

- a. Documents
- b. View Employee Documents
- c. Click on the arrow to select W2
- d. Search
- e. Select year to view and print

| $\leftrightarrow$ $\rightarrow$ | C      |        |      | https://payroll.flore | encek12.org | /EmployeeS | elfService/I           | Home/Index     |               |
|---------------------------------|--------|--------|------|-----------------------|-------------|------------|------------------------|----------------|---------------|
| Employ                          | ee Sel | f Serv | vice | Site Administration - | Task List   | Personal = | Leave                  | Documents -    | About ESS     |
|                                 |        |        |      |                       |             |            | View Company Documents |                |               |
|                                 |        |        |      |                       |             |            |                        | View Employe   | ee Documents  |
| Welco                           | ome    | to I   | Flor | ence City Er          | nploye      | e Self S   | ervice!                | Electronic For | rms Agreement |

| $\leftrightarrow$ $\rightarrow$ G |              | https://payroll.flore | ncek12.org | /EmployeeSe | elfService/ | Document/Get | EmployeeDocuments |
|-----------------------------------|--------------|-----------------------|------------|-------------|-------------|--------------|-------------------|
| Employee Se                       | If Service   | Site Administration - | Task List  | Personal -  | Leave -     | Documents -  | About ESS         |
| Employ<br>W2<br>Search            | ree Doo<br>▼ | cuments               |            |             |             |              |                   |